CFカードから、設定値やデータを端末に引継ぐ方法 (CFカードを同じ店舗で利用し、端末を交換する場合等。)

(条件)

- ・元々CF カードが挿入されていた端末(A)と移行する先の端末(B)のアプリケーション ソフトのバージョンが同じである事を確認ください。
- ・電源投入後すぐに LCD の下部、右側に表示される英数字です。
  (例: Ver01.610100)

(手順)

- ・電源 OFF の状態で、端末(B)の上カバーを開け、右側の制御基板裏側の、 ディップスイッチを確認ください。
- 1. 「6」を ON にします。

(下から6番目、手前側にしっかりスライドさせる。つま楊枝等で行えます。)

- 2. 電源を ON にします。 <RAM INIT OK!>と表示されます。
- 3. 電源を OFF にします。
- ギィップスイッチの「6」を OFF にします。
  (下から6番目、奥にしっかり戻す。)
- 5. CF カードを挿入します。
- 6. 電源を ON にします。

<バックアップ異常。確認して電源再投入>と表示されます。

- 7. 電源を OFF にします。
- 8. 電源を ON にします。

く時計データを確認してください>と表示されます。

- 9.「交換」キーを押す。
- これで復帰状態になります。

以上